## MyCIBSE USER GUIDE: Accessing Invoices and Receipts

## 1. Login at www.cibse.org/mycibse

2. Make a Payment displays all your outstanding invoices

To view and/or download an invoice:

- a) Click on the invoice number
- b) Select Print and then Save as PDF

To pay one or more invoice(s)

- c) Select/tick the relevant invoices
- d) Click Pay Now

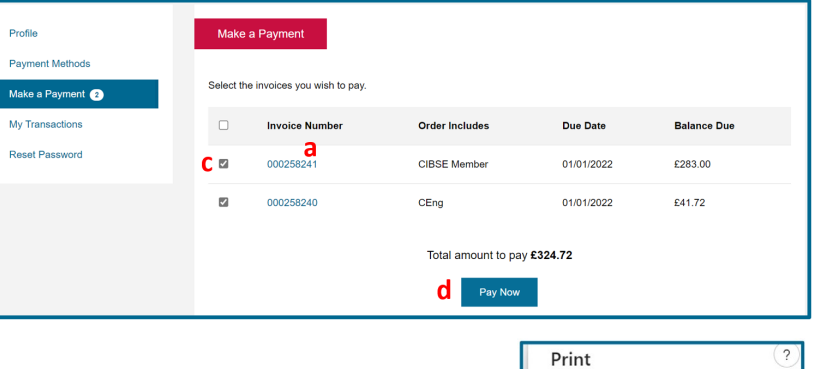

| I | Print         | (?)    |
|---|---------------|--------|
|   | Total: 1 page |        |
| 1 | Printer       |        |
| b | Save as PDF   | $\sim$ |
|   |               |        |

## 3. My Transactions displays all your receipts

To view and/or download a receipt:

- a) Click on the receipt number
- b) Select Print and then Save as PDF

| Profile          | My Transactions         |            |                 |       |
|------------------|-------------------------|------------|-----------------|-------|
| Payment Methods  | Pessint Number          | Data       | Pourport Mothod | Total |
| Make a Payment 💿 | Receipt Number          | Date       | Payment Method  | Total |
| My Transactions  | a <sub>0000379109</sub> | 27/07/2022 | N/A             | £0.00 |
| Reset Password   | 0000306810              | 15/09/2021 | N/A             | £0.00 |
|                  | 0000238565              | 17/07/2020 | N/A             | £0.00 |

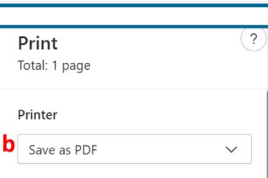

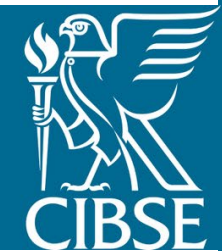